# **1. Accessing Transcript Request**

From the dashboard, click the School icon on the left navigation sidebar, then select Transcript Requests from the drop down menu.

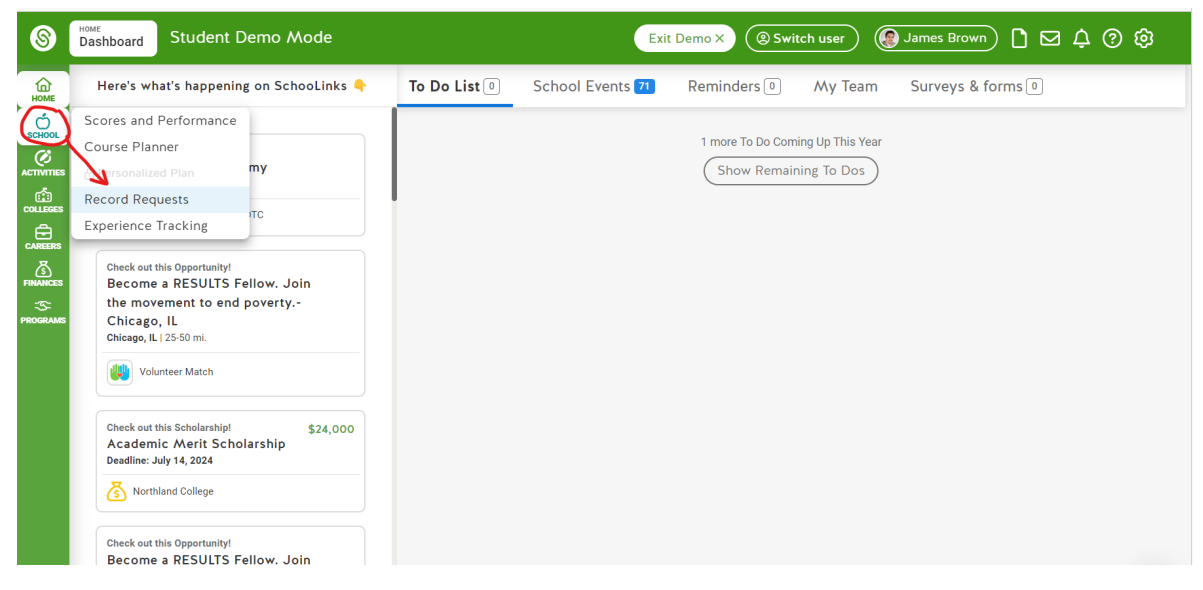

# 2. Downloading your Transcript

Click the green Download Unofficial Transcript button to download your transcript. Note: Because you are downloading this without a school seal or electronic signature, this transcript should not be provided or sent to anyone unless "unofficial transcript" is indicated as an option.

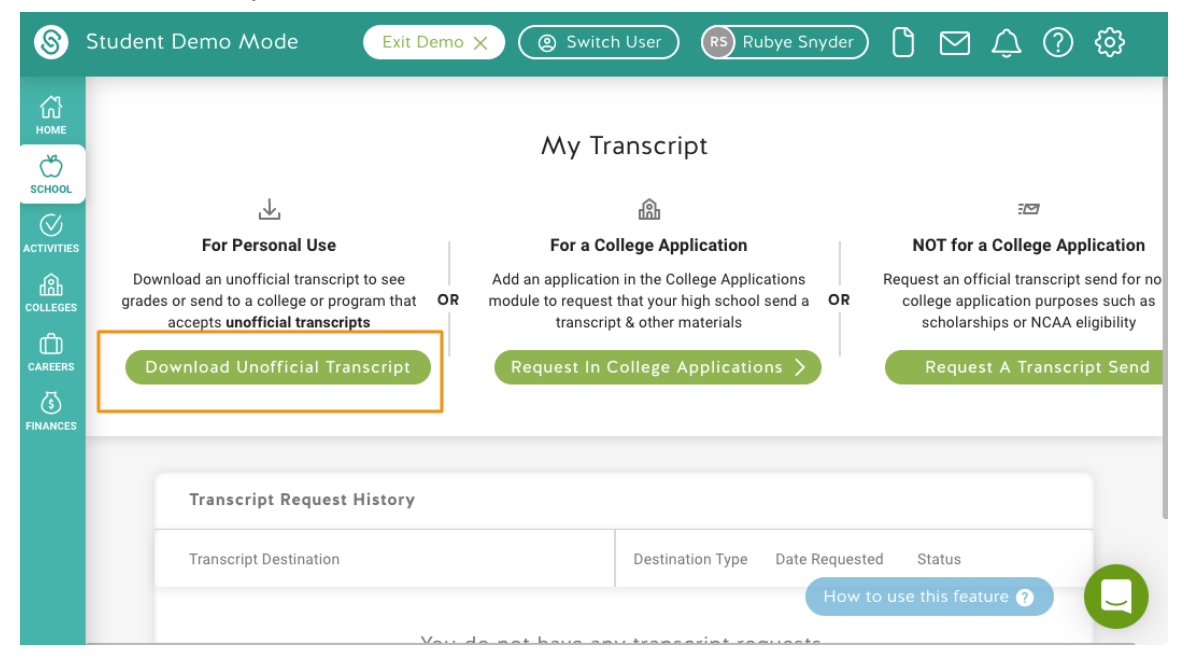

# **3. Accessing Application Manager:** How to Request Transcripts be Sent to a College

Hover over the Colleges icon and click College Applications.

| Schedule a meeting with your school<br>in the "My Team" tab: | Staff 2 Completed To Dos                                   |            |
|--------------------------------------------------------------|------------------------------------------------------------|------------|
| School Search                                                | 3 Due within the Next Four Weeks!                          |            |
| Favorites and Lists                                          | September                                                  |            |
| SAT/ACT Study Prep                                           | 1st Complete the "Focus" Assessment                        | Not Done 🧭 |
| Final List<br>Admission Stats                                | 9th Submit Personalized Plan                               | Not Done 😔 |
| College Applications<br>Enrollment Decision                  | 11th Complete the "Learning Style" Assessment              | Not Done 🧭 |
| 0.00 / 1:58 () :3                                            | 2 more To Dos Coming Up This Year<br>Show Remaining To Dos |            |

#### For initial or mid year transcripts

Select the school that needs a transcript by clicking the pencil icon next to the school either under Incomplete or Completed & pending.

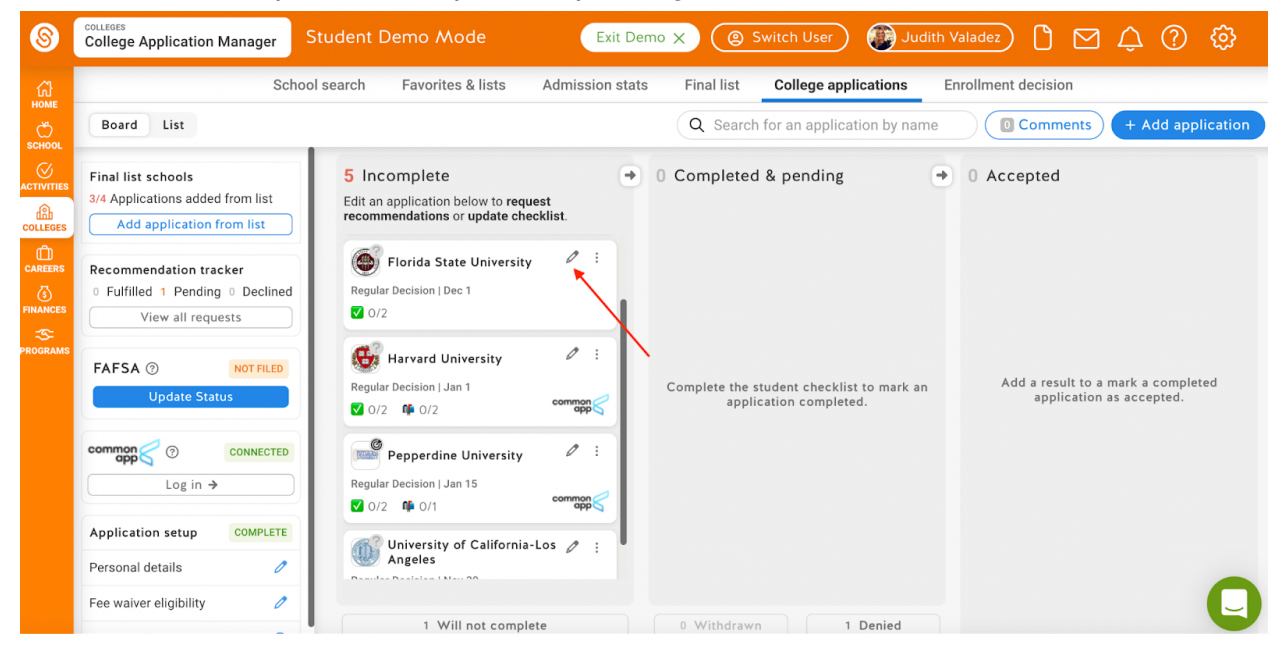

If it's a new application, you'll need to click on "Add application from list" in the top-left, fill in the details of the type of application, and click Save Application. Next, you'll see the application details page.

Once on the application details page, you will notice that any required documents from counselors (like initial and midyear transcripts) are automatically requested. You do not have the ability to change these requirements, but if there's something you would like added to this list, you can reach out to your counselor in the Message Center.

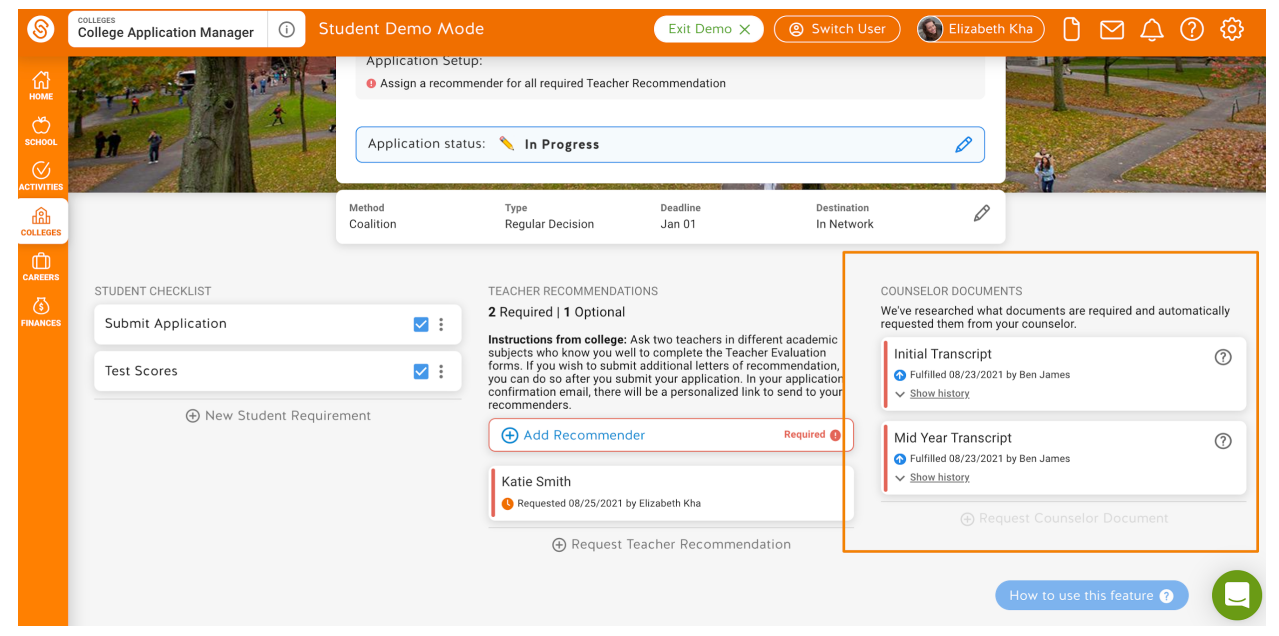

You can view the history and status of the requested documents by clicking Show History for more details. Once the transcript is sent and viewed by the college you will see a Doc ID available from Parchment:

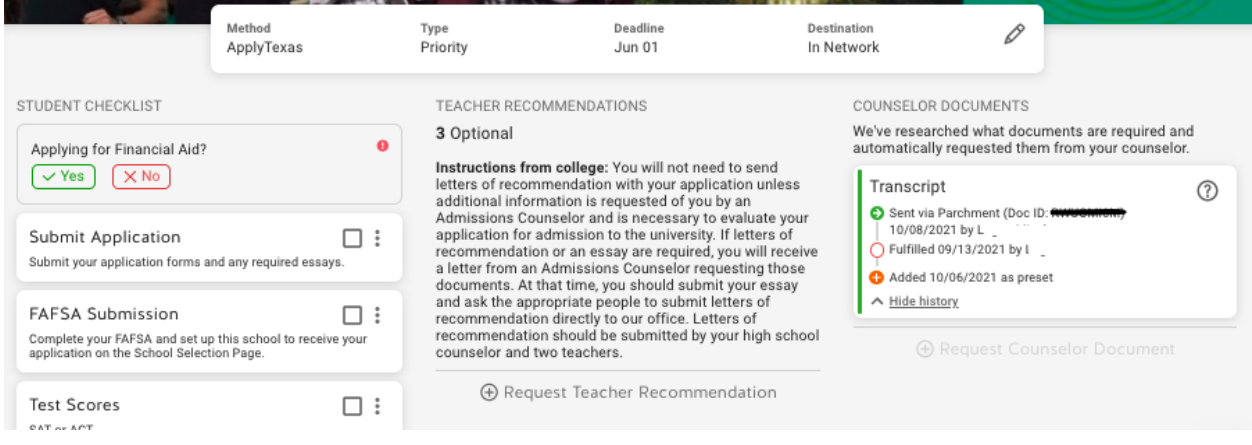

## For Final Transcript sending

To get a final transcript sent to a school, you'll need to make an enrollment decision!

## To access your GPA

To access your GPA, please see your transcript OR go to School  $\rightarrow$  Scores and Performance

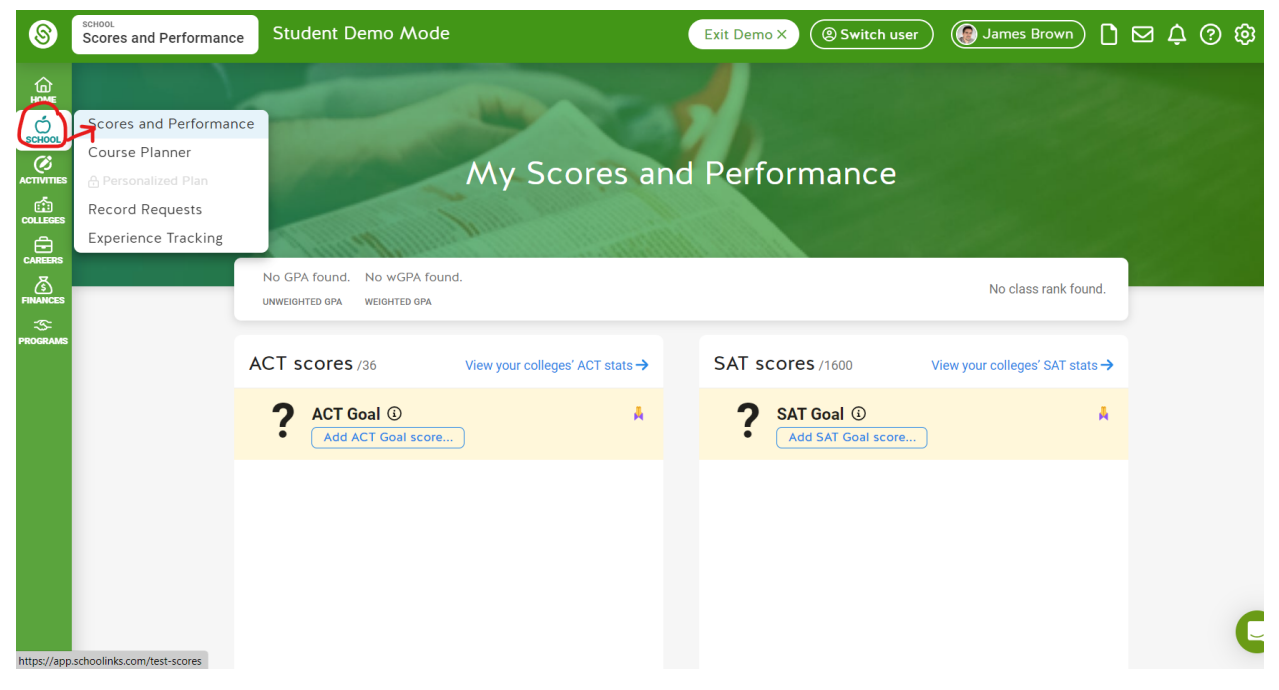